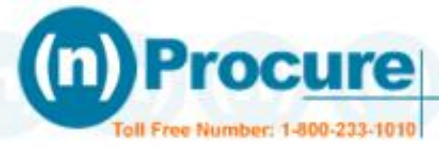

# Steps to add the (n) Procure site as a trusted site in Internet Explorer.

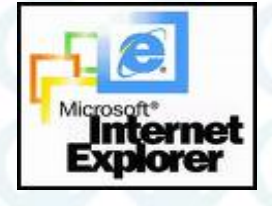

6

1. Open Internet Explorer

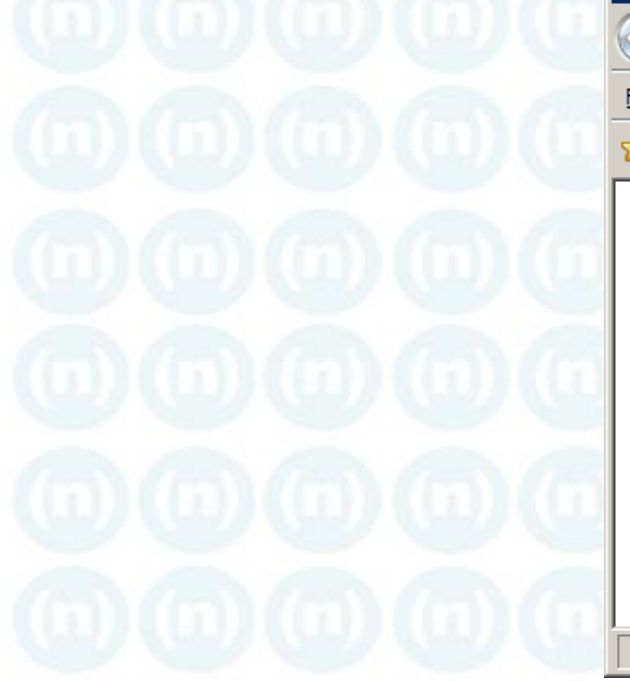

| Blank Page - Windows Internet Explorer |              |              |                    |               |                   |     |
|----------------------------------------|--------------|--------------|--------------------|---------------|-------------------|-----|
| 9                                      | ٢            | - 🩋          | about:blank        |               | 💌 👉 🗙 Live Search |     |
| ile                                    | <u>E</u> dit | <u>V</u> iew | F <u>a</u> vorites | <u>T</u> ools | Help              |     |
| 2                                      | \$           | 🏉 Blar       | nk Page            |               | 📃 📑 🚰 • 📾 • 🖶 •   | . » |
|                                        |              |              |                    |               |                   | _   |
|                                        |              |              |                    |               |                   |     |
|                                        |              |              |                    |               |                   |     |
|                                        |              |              |                    |               |                   |     |
|                                        |              |              |                    |               |                   |     |
|                                        |              |              |                    |               |                   |     |
|                                        |              |              |                    |               |                   |     |
|                                        |              |              |                    |               |                   |     |
|                                        |              |              |                    | at   Droi     | ected Mode: Off   |     |

2. Click on Tools >> Internet Options

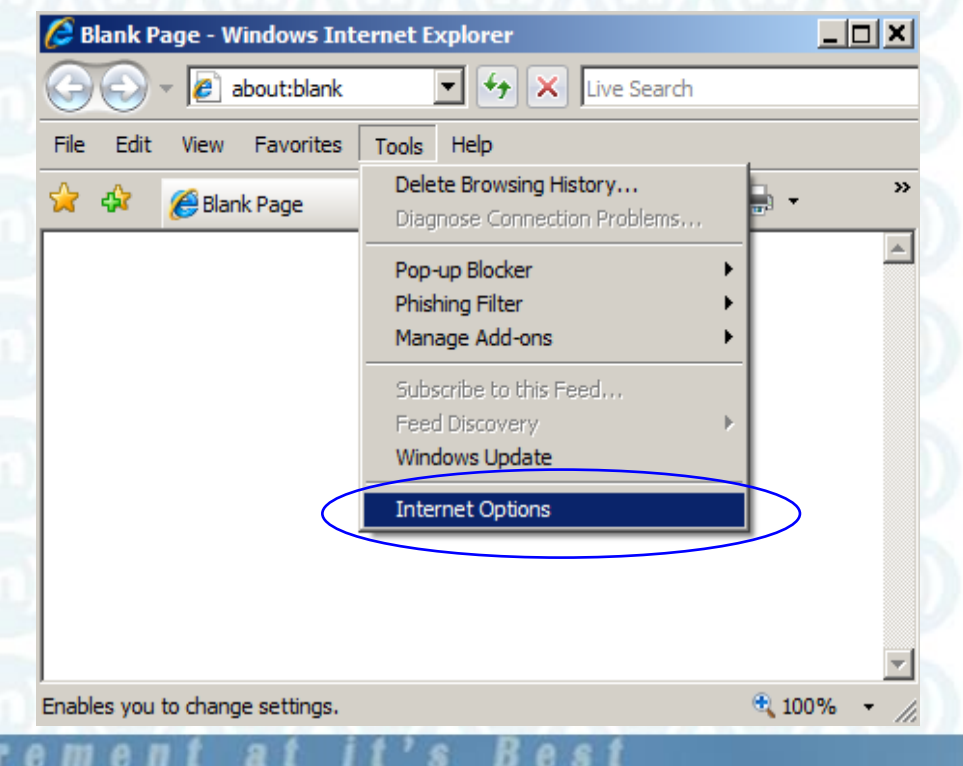

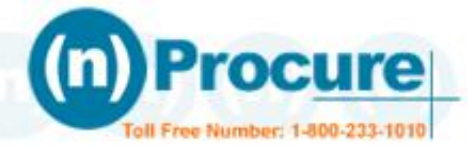

3. "Internet Option" will be opened and Click on "Security" Click on "Trusted Sites" & Select "Sites"

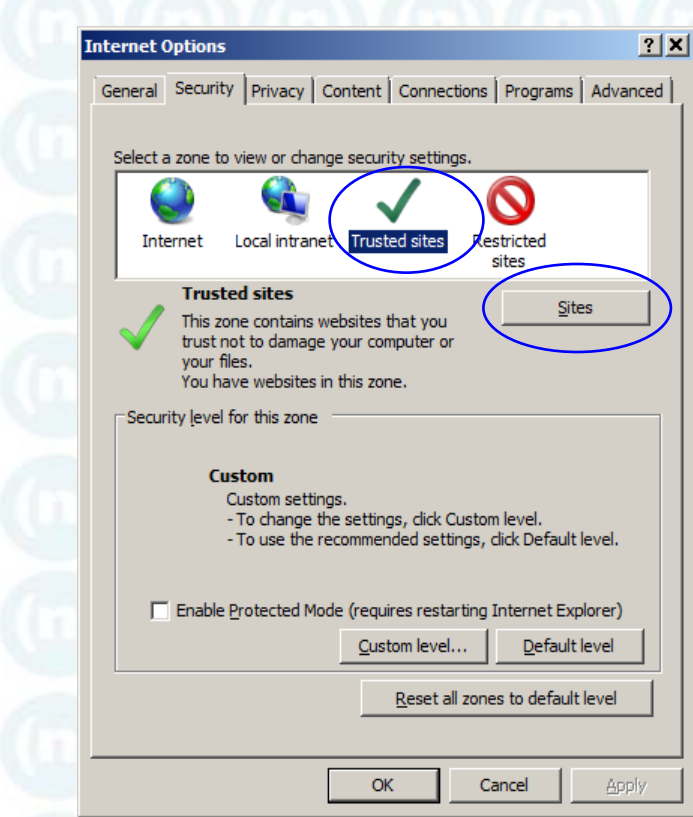

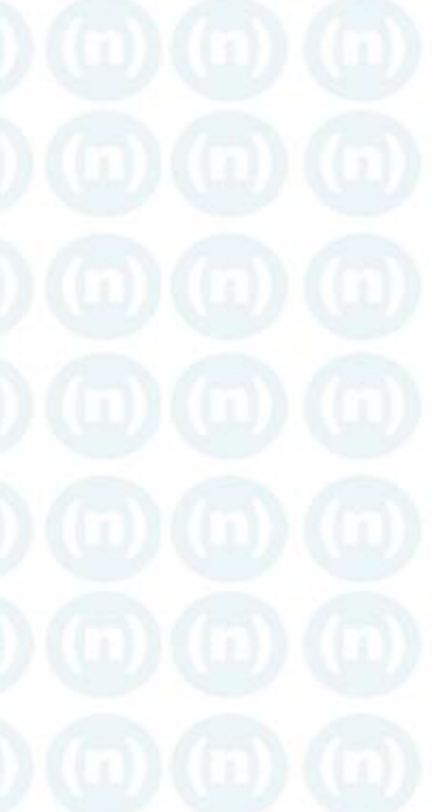

4. Type <u>https://www.nprocure.com</u> or any department site of (n) procure portal and click on "Add" .

Typed site will be added in Web Sites and click "Close"

| You can add and remove websites from this zone. All websites in this zone will use the zone's security settings.     Add this website to the zone:   https://www.nprocure.com     Add     Websites:   Remove     Require gerver verification (https:) for all sites in this zone     Cose </th <th>Trusted sites</th> <th>Trusted sites</th>                                                                                                    | Trusted sites                                                                                                    | Trusted sites                                                                                                    |  |  |  |  |
|----------------------------------------------------------------------------------------------------|----------------------------------------------------------------------------------------------------|----------------------------------------------------------------------------------------------------|--|--|--|--|
| Add this website to the zone:   https://www.nprocure.com     Websites:     Remove     Md this website to the zone:     Md this website to the zone:     Md this website to the zone:     Md this website to the zone:     Md this website to the zone:     Md this website to the zone:     Md this website to the zone:     Md this website to the zone:     Md this website to the zone:     Md this website to the zone:     Md this website to the zone:     Md this website to the zone:     Md this website to the zone:     Md this website to the zone:     Method:     Method:     Websites:     Interve:     Mttps://www.nprocure.com     Remove:     Interve:     Interve:     Interve:     Interve:     Interve:     Interve:     Interve:     Interve:     Interve:     Interve:     Interve:     Interve:     Interve:     Interve:     Interve:     Interve:     Interve:     Interve:     Interve: | You can add and remove websites from this zone. All websites in this zone will use the zone's security settings. | You can add and remove websites from this zone. All websites in this zone will use the zone's security settings. |  |  |  |  |
| Websites:       Remove         Require gerver verification (https:) for all sites in this zone       Websites:         Image: Close       Methods:                                                                                                    | Add this website to the zone:<br>https://www.nprocure.com                                                        | Add this website to the zone:                                                                                    |  |  |  |  |
| Image: Require gerver verification (https:) for all sites in this zone         Image: Require gerver verification (https:) for all sites in this zone         Image: Require gerver verification (https:) for all sites in this zone         Image: Require gerver verification (https:) for all sites in this zone         Image: Require gerver verification (https:) for all sites in this zone         Image: Require gerver verification (https:) for all sites in this zone         Image: Require gerver verification (https:) for all sites in this zone                                                                                                    | Websites:                                                                                                    | Websites:<br>https://www.nprocure.com                                                                            |  |  |  |  |
| <u>C</u> lose <u>C</u> lose                                                                                                    | Require server verification (https:) for all sites in this zone                                                  | Require server verification (https:) for all sites in this zone                                                  |  |  |  |  |
|                                                                                                    | Close                                                                                                    | Glose                                                                                                    |  |  |  |  |

- Procurement at it's bes

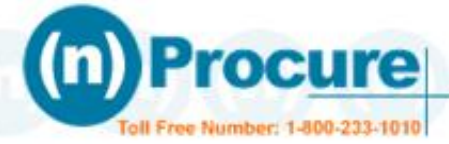

### 5. Click On "Custom Level".

| G                                                                                                    | eneral Security Privacy Content Connections Programs Advanced                                                                  |  |  |  |  |
|----------------------------------------------------------------------------------------------------|----------------------------------------------------------------------------------------------------|--|--|--|--|
|                                                                                                    |                                                                                                    |  |  |  |  |
|                                                                                                    | Select a zone to view or change security settings.                                                                             |  |  |  |  |
|                                                                                                    | 🎱 🔩 🗸 🚫 🖉                                                                                                    |  |  |  |  |
|                                                                                                    | Internet Local intranet Trusted sites Restricted sites                                                                         |  |  |  |  |
|                                                                                                    | Trusted sites Sites                                                                                                    |  |  |  |  |
|                                                                                                    | This zone contains websites that you<br>trust not to damage your computer or<br>your files.<br>You have websites in this zone. |  |  |  |  |
|                                                                                                    | Security level for this zone                                                                                                   |  |  |  |  |
| <b>Custom</b><br>Custom settings.<br>- To change the settings, click Custom level.<br>- To use the recommended settings, click Default level. |                                                                                                    |  |  |  |  |
| Enable Protected Mode (requires restarting Internet Explorer)                                                                                 |                                                                                                    |  |  |  |  |
|                                                                                                    | <u>Qustom level</u> <u>D</u> efault level                                                                                      |  |  |  |  |
|                                                                                                    | Reset all zones to default level                                                                                               |  |  |  |  |
|                                                                                                    |                                                                                                    |  |  |  |  |
|                                                                                                    | OK Cancel Apply                                                                                                    |  |  |  |  |

### 7. Select Activate-X Controls as "Enable"

| urity Settings - Trusted Sites Zone                              |  |
|------------------------------------------------------------------|--|
| Satings                                                          |  |
|                                                                  |  |
| Display video and animation on a webpage that does not use       |  |
| O Disable                                                        |  |
| O Enable                                                         |  |
| Download signed ActiveX controls                                 |  |
| O Disable                                                        |  |
|                                                                  |  |
| O Prompt                                                         |  |
| Download unsigned ActiveX controls                               |  |
| O Disable                                                        |  |
| O Enable                                                         |  |
| O Prompt                                                         |  |
| Initialize and script ActiveX controls not marked as safe for sc |  |
| O Disable                                                        |  |
| O Enable                                                         |  |
| O Prompt                                                         |  |
| Run ActiveX controls and plug-ins                                |  |
|                                                                  |  |
| *Takes effect after you restart Internet Explorer                |  |
| Depart quetem pattiens                                           |  |
|                                                                  |  |
| Reset to: Medium (default)                                       |  |
|                                                                  |  |
|                                                                  |  |
| OK Cancel                                                        |  |
|                                                                  |  |
|                                                                  |  |

#### 6. Select Activate-X Controls as

#### "Enable"

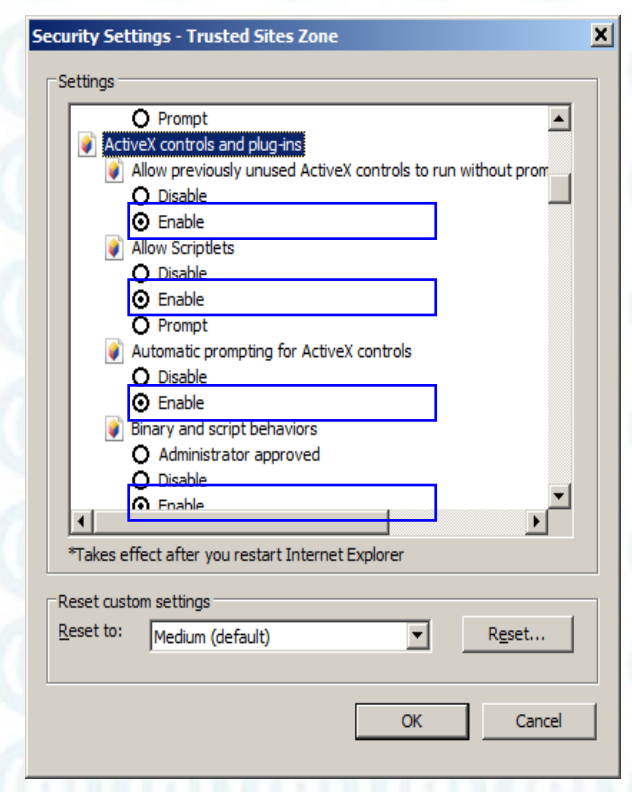

### 8. Select Activate-X Controls as "Enable"

| (          | Prompt                                            |
|------------|---------------------------------------------------|
| 💓 F        | tun ActiveX controls and plug-ins                 |
| (          | Administrator approved                            |
| (          | Disable                                           |
| (          | • Enable                                          |
| <u>ح</u>   | Prompt                                            |
| 💓 S        | cript ActiveX controls marked safe for scripting* |
|            | Disable                                           |
| 0          | Enable                                            |
| 7          | Prompt                                            |
| 🛃 Dowr     | nloads                                            |
| 📑 🛃 A      | utomatic prompting for file downloads             |
| (          | Disable                                           |
| (          | 🕽 Enable                                          |
| 📑 🛃 F      | ile download                                      |
| <u> </u>   | Disable                                           |
| <u> </u>   |                                                   |
| *Takes eff | ect after you restart Internet Explorer           |
| asat custo | m settings                                        |
| not to     |                                                   |
| eset to;   | Medium (default)                                  |
|            |                                                   |
|            |                                                   |
|            | OK Canad                                          |

-Procurement at it's Bes

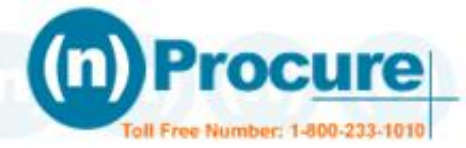

### 9. Disable Pop-up Blocker and Click "OK" & "YES"

|  |  |  | se |
|--|--|--|----|
|  |  |  | Γ  |
|  |  |  |    |
|  |  |  |    |
|  |  |  |    |
|  |  |  |    |
|  |  |  |    |
|  |  |  |    |
|  |  |  |    |

| iecu     | ity Settings - Trusted Sites Zone                            | × |
|----------|--------------------------------------------------------------|---|
|          | tions                                                        | _ |
| 30       |                                                              |   |
|          | O Disable                                                    |   |
|          | <ul> <li>Enable</li> </ul>                                   |   |
|          | O Prompt                                                     |   |
|          | 🏉 Use Phishing Filter                                        |   |
|          | O Disable                                                    |   |
|          | O Enable                                                     |   |
|          | 🥭 Use Pop-up Blocker                                         |   |
|          | O Disable                                                    |   |
|          | O Enable                                                     |   |
|          | 🦉 Userdata persistence                                       |   |
|          | O Disable                                                    |   |
|          | ● Enable                                                     |   |
|          | Websites in less privileged web content zone can navigate in |   |
|          | O Disable                                                    |   |
|          | Enable                                                       |   |
|          |                                                              |   |
|          |                                                              |   |
|          | Takes effect after you restart Internet Explorer             |   |
| <b>R</b> | set custom settings                                          | - |
| D        |                                                              |   |
|          | Medium (default)                                             |   |
|          |                                                              |   |
|          |                                                              |   |
|          | OK Cancel                                                    |   |
|          |                                                              |   |
|          |                                                              |   |

## 10. Click "Yes" and finally "Ok" to "Internet Option".

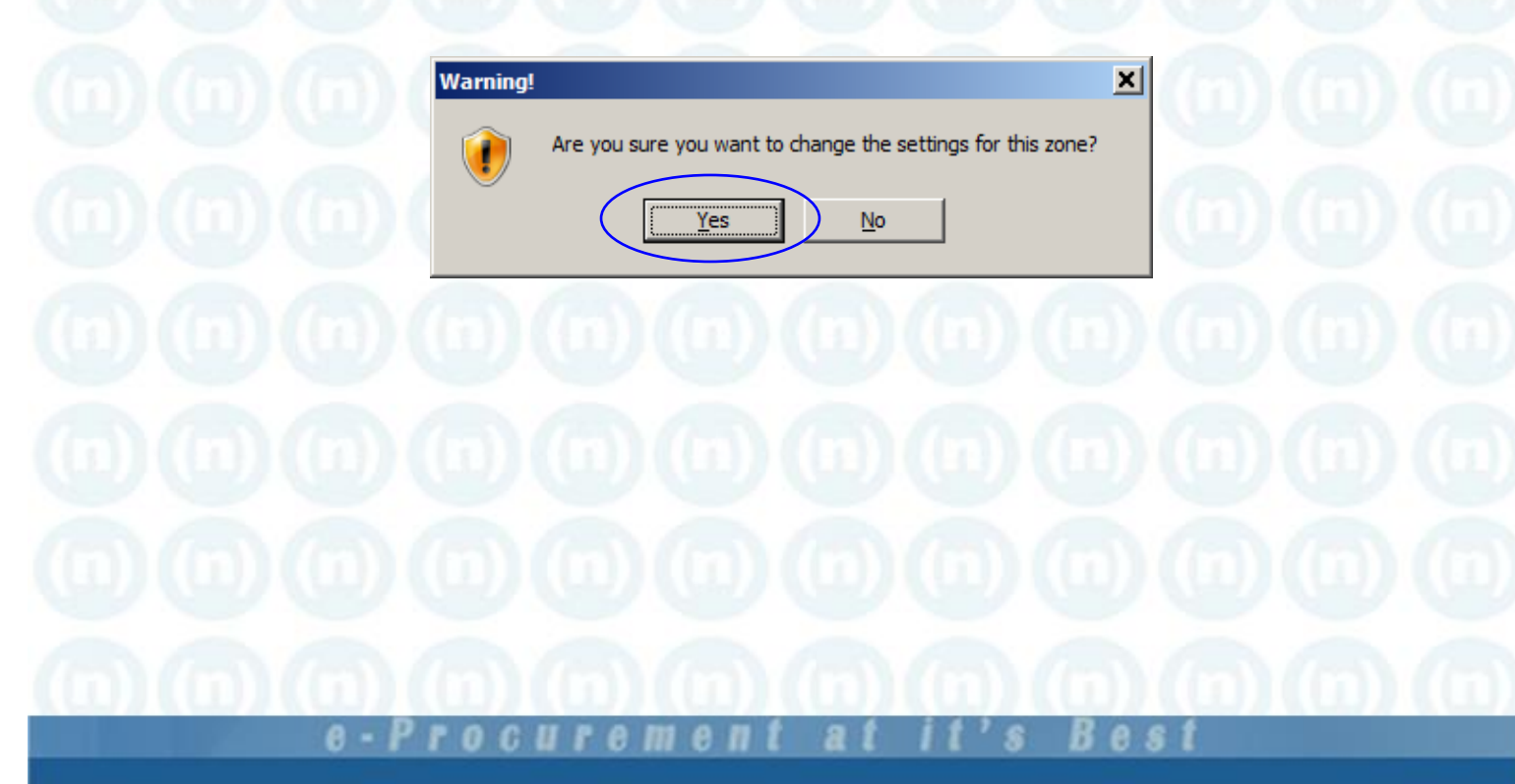

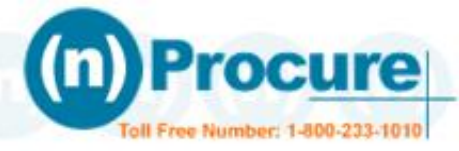

Use following steps for smoother process.

Disable" firewall and high level internet security.

Set Date & Time of the Computer system with current date & time.

> Operating System must be installed in Drive "C".

User must have Administrative access.

> Use only Microsoft Internet Explorer of Ver. 5.5 or higher.

Windows should be Updated.

Restart computer system after settings done.

> Attach e-token.

Log-on to Site. (i.e. <u>https://www.nprocure.com</u>) : It takes the time for installing the security control in your computer.

<u>с п е е т е п</u>